# Targeta Federativa Digital

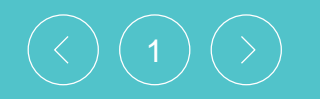

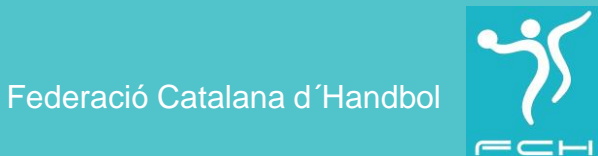

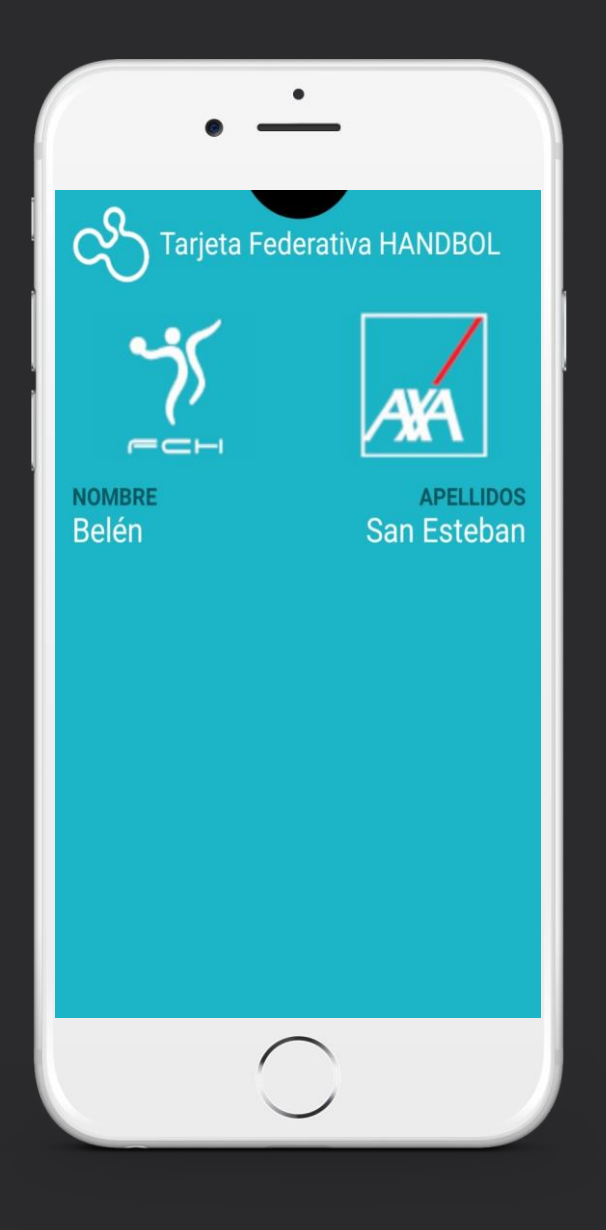

#### Què és la targeta federativa digital? Quines funcionalitats té?

La Federació posa a disposició del Federat la TARGETA FEDERATIVA VIRTUAL amb la finalitat de proporcionar una ferramenta per a declarar un part d'accident d'una forma àgil, senzilla, accessible i personalitzada.

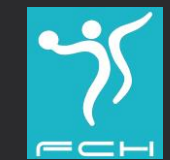

#### Pensada per al seu ús en telèfons móbils

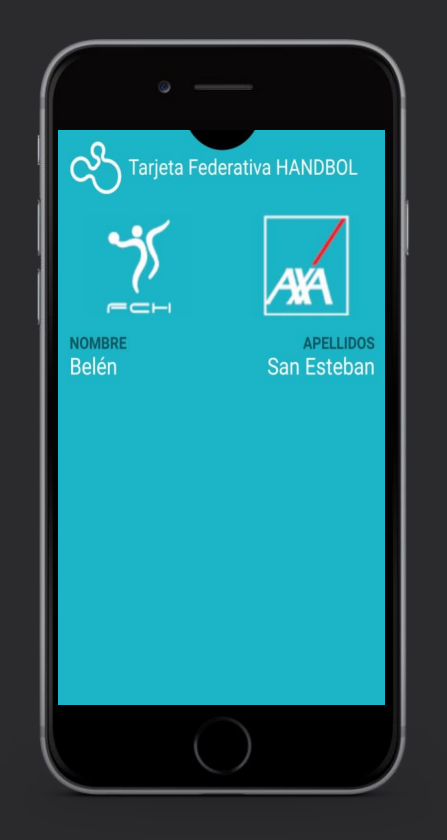

Telèfons Apple

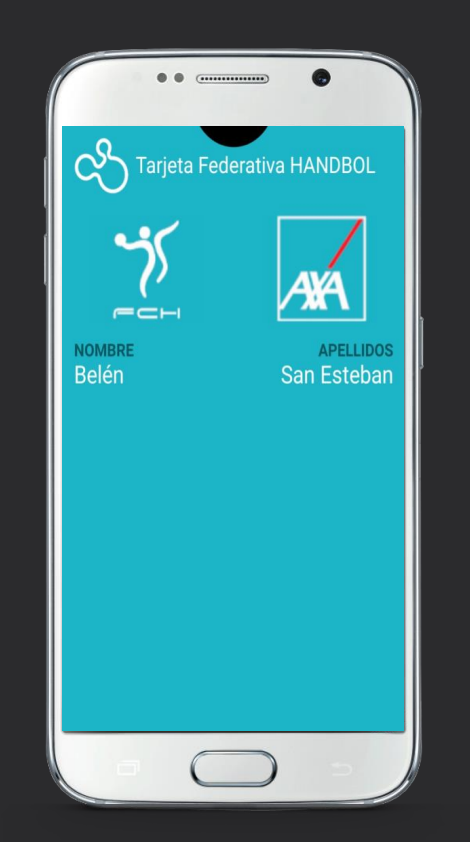

**Telèfons Android** 

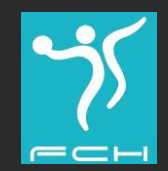

Federació Catalana d'Handbol

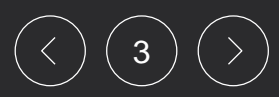

#### Per a què serveix?

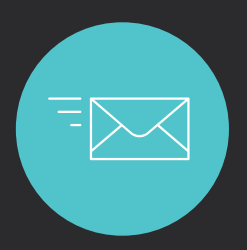

Rebre notificacions de la Federació

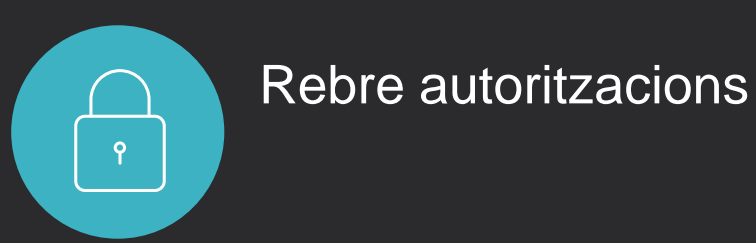

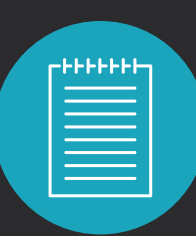

Tramitar parts d'accidents

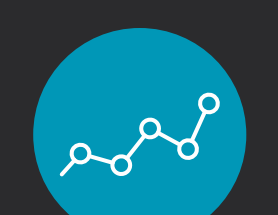

Accedir al resultat de proves

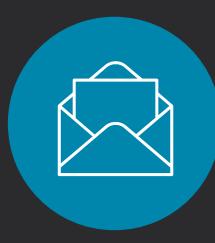

Rebre notificacions sobre l'estat del seu part

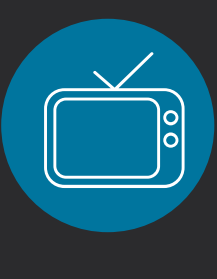

Continguts audiovisuals que permetin al Federat complementar els seus tractaments

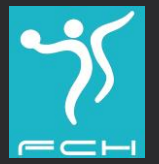

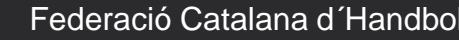

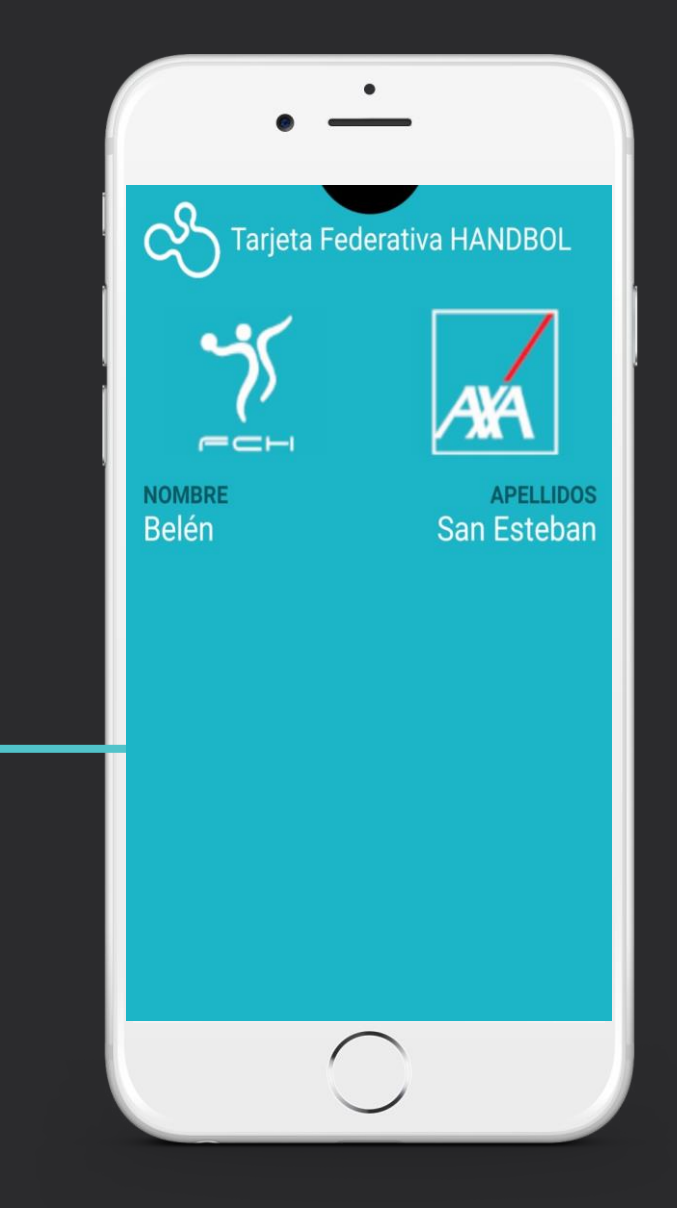

#### Com obtenir i descarregar la Targeta Federativa Digital?

El federat rebrá un email on puga punxar a l'enllaç i descarregar la seva Targeta Federativa Digital.

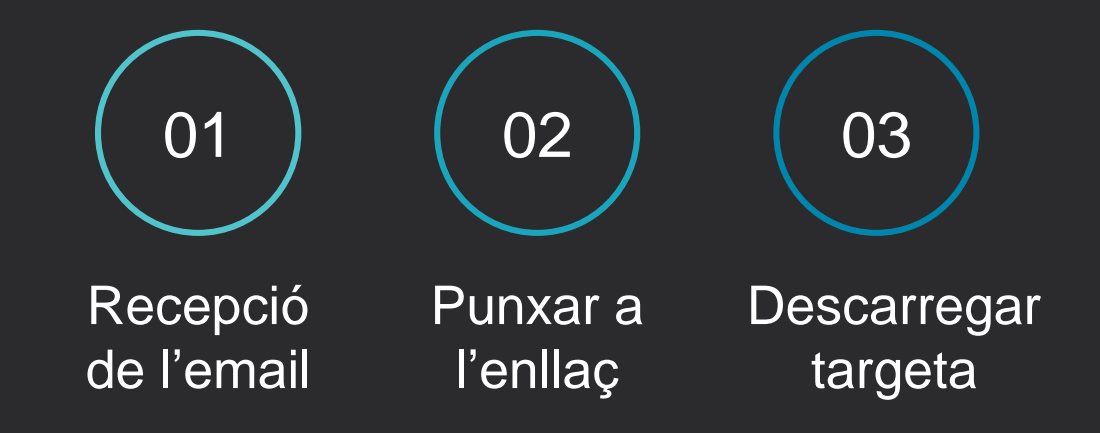

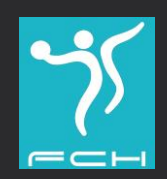

#### Previament a la descàrrega de la Targeta

El federat haurà de tenir instal.lada previament PassWallet d'Android.

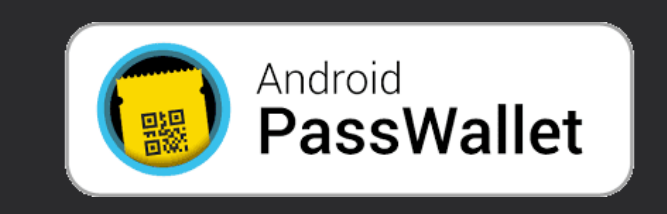

Els telèfons Android podran descargar-se la **PassWallet** des de l'email rebut

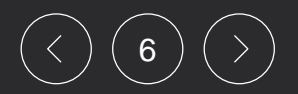

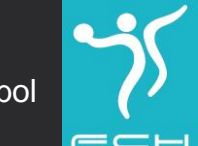

#### Una vegada descarregada, la Targeta apareixerà a l'APP Wallet

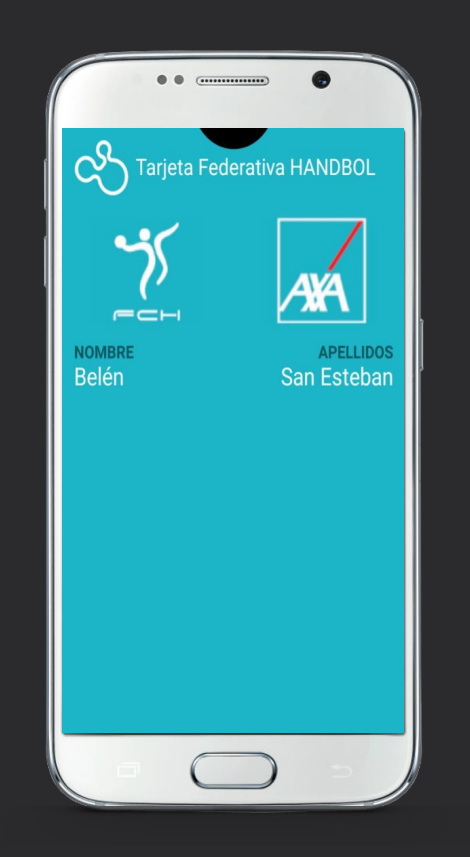

## **PassWallet** a telèfonos Android

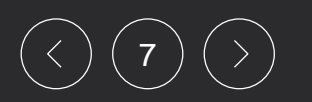

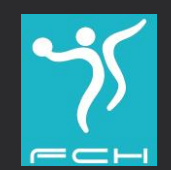

Federació Catalana d'Handbol

### Com declarar un part d'accident a Android?

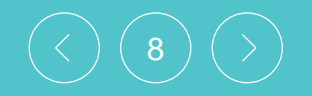

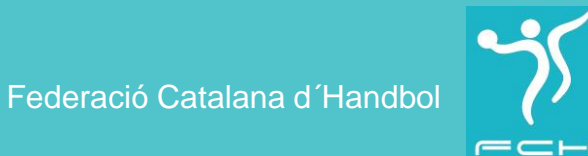

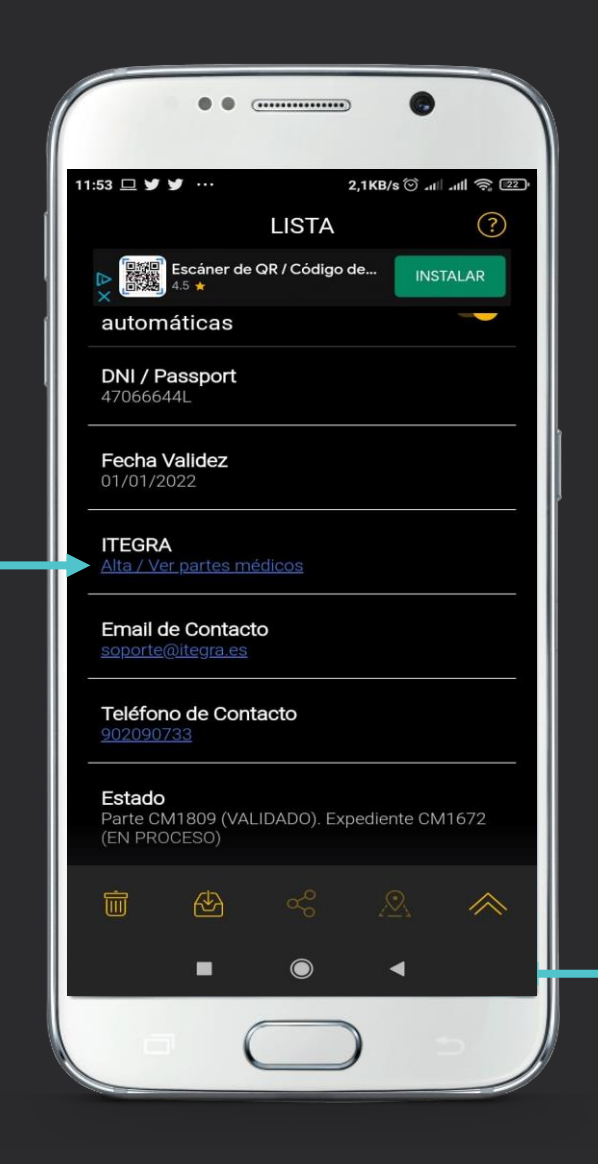

El Federat punxarà a la targeta i apareixerá l'extrem inferior dret i accedirà al revers de la targeta on podrà visualitzar el seu DNI, Nº Ilicencia, validessa de la targeta, telèfon de contacte i el botó "DECLARAR UN PARTE / ACCEDER A ITEGRA"

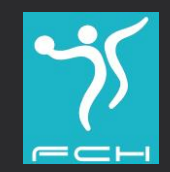

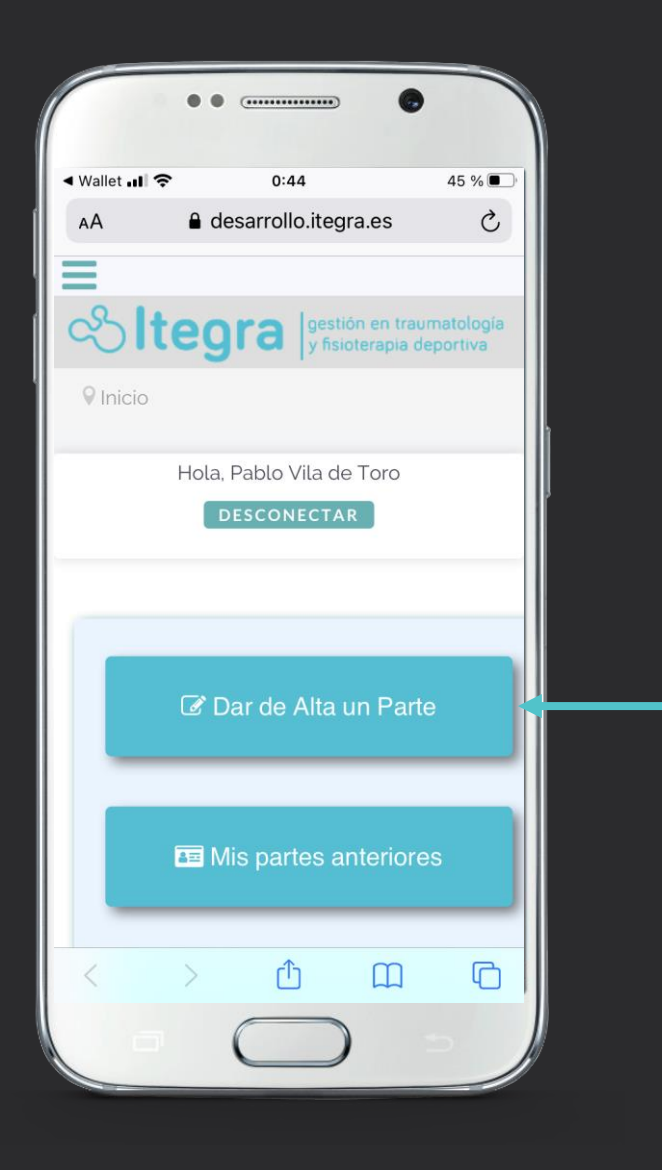

Accedirà a Itegra de forma personalitzada, on podrà declarar un part d'accident i consultar tot alló relacionat amb el seu sinistre.

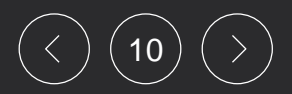

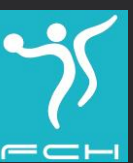

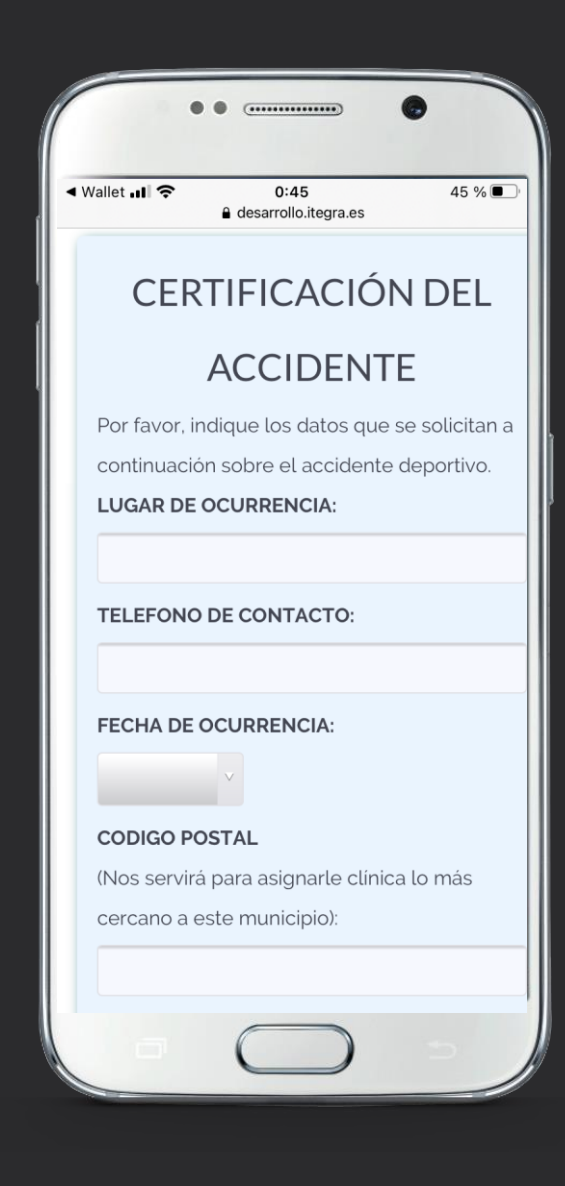

Omplirà el formulari amb les dades relatives a l'accident esportiu.

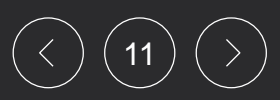

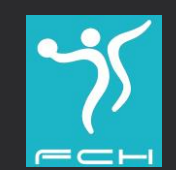

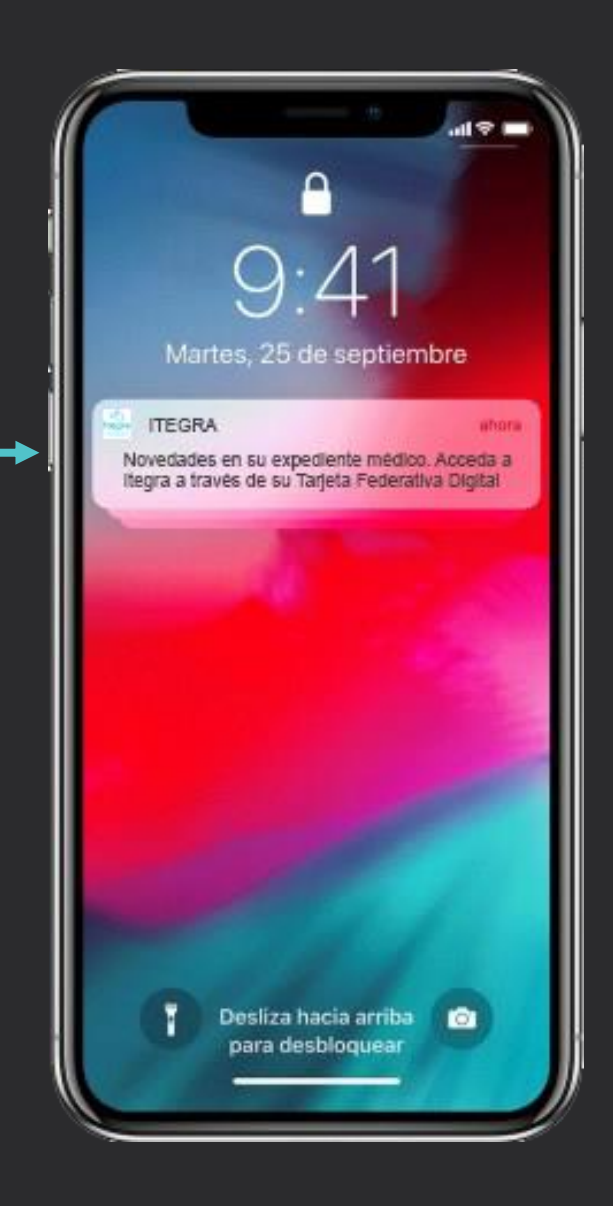

### Notificacions

El Federat podrà rebre notificacions de la Federació, del club o d'Itegra al seu terminal del telèfon. Punxará a la notificació i accediu a la tarjeta virtual.

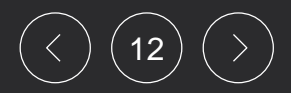

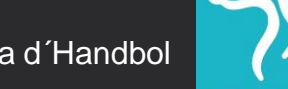

### ¿Com accedir al contingut de les notificacions a Android?

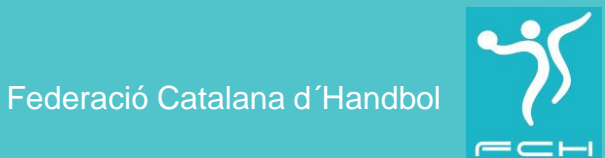

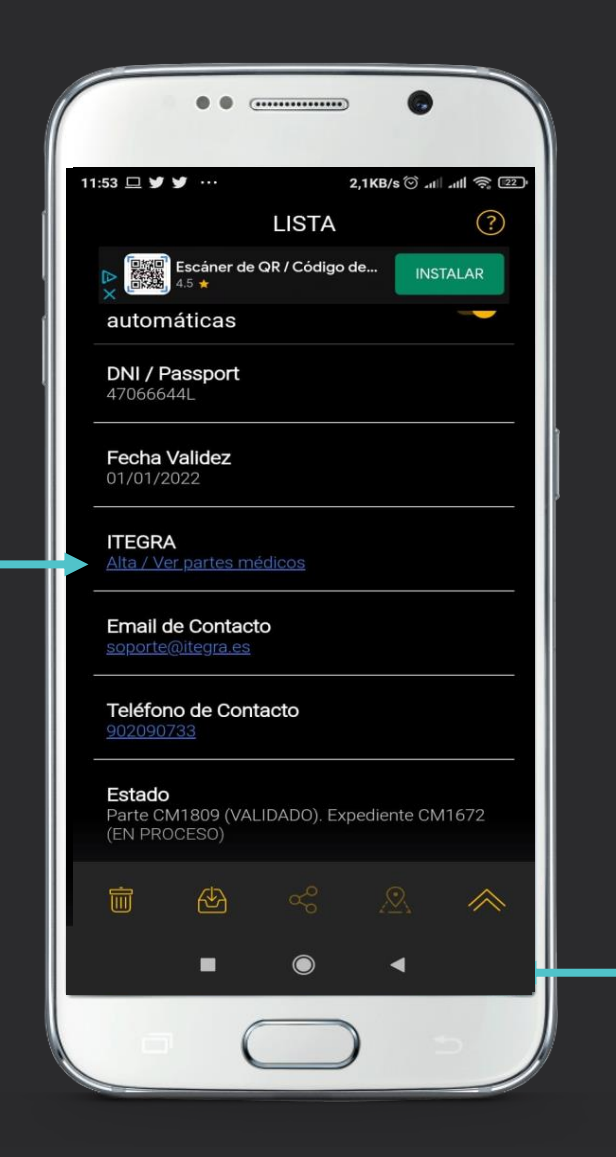

El Federat punxarà a l'extrem inferior dret i accedirà al revers de la targeta on podrà visualitzar el seu DNI, Nº llicencia, validessa de la targeta, telèfon de contacte i el botó "DECLARAR UN PARTE / ACCEDER A ITEGRA"

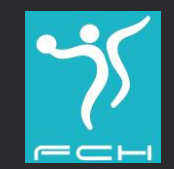

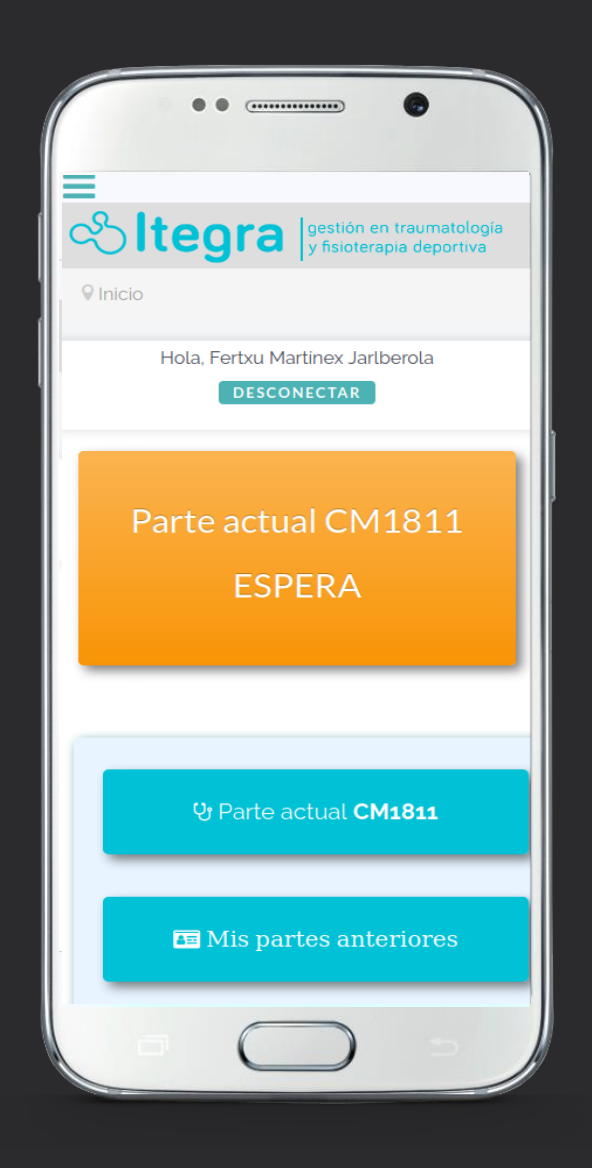

Accedirà a Itegra de forma personalitzada, on podrà veure el contingut de la notificació. El quadre taronja.

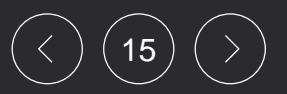

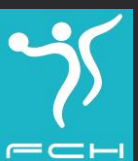

#### ¿Quins continguts trobarà a Itegra?

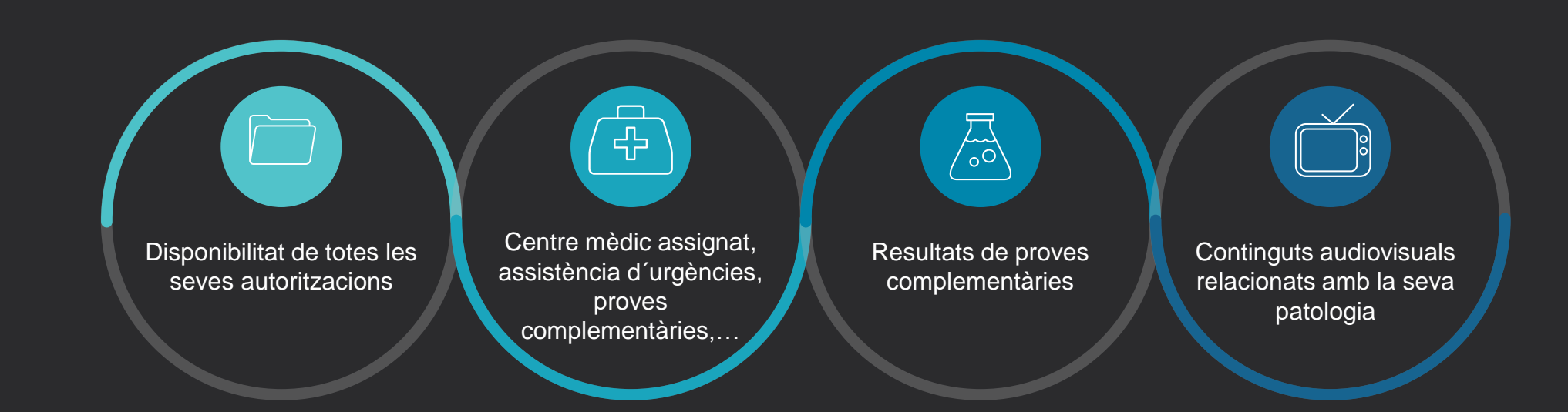

16

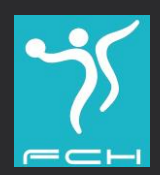

Sempre podràn posar-se en contacte amb Itegra a través del telèfon que figura a la TARGETA FEDERATIVA DIGITAL per a rebre ajuda o suport de su siniestre per un equip especialitzat a la gestió de siniestres esportius

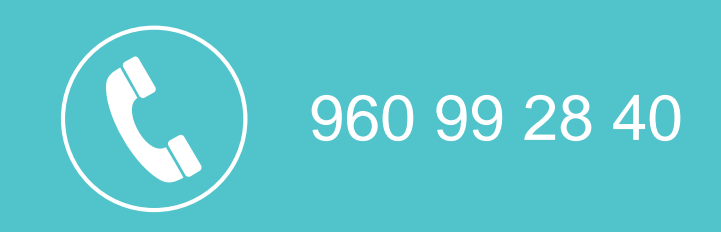

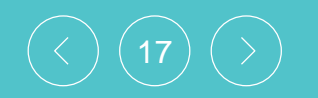

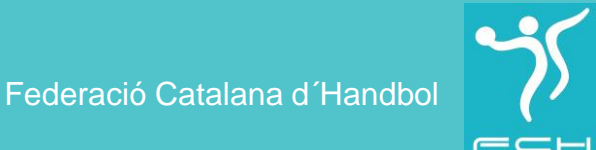